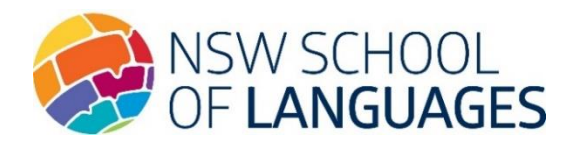

# **Guide to the Parent/Carer Portal**

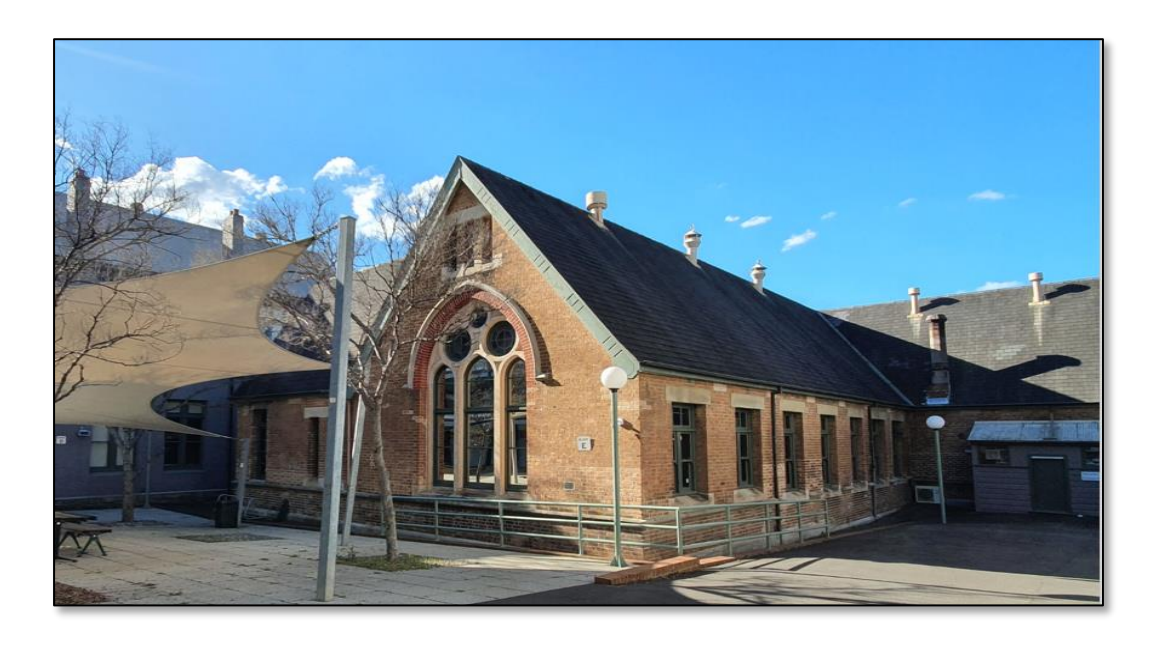

#### Welcome to the Parent/Carer Portal!

The Parent/Carer Portal is the gateway for information related to your child's studies at NSW School of Languages, including access to student engagement, communications in the course and academic reports.

#### **1. Accessing the Portal**

Follow the steps to access and navigate the Portal. We recommend the use of the Google Chrome browser.

1. Go to the Distance Education Management System (DEMS) Parent/Carer Portal website:

https://de.millenniumschools.net.au/portal/

2. Enter your Portal login details provided in the email sent to you. Click on the grey Login button to enter.

| 4 | DEMS                         |
|---|------------------------------|
|   |                              |
|   | DEMS Student & Parent Portal |
|   | Username :                   |
|   | School :                     |

# 2. Changing your password

1. Click on the **My Account** heading on the left side menu of your screen.

|                                     | - DEMS                                  |               |
|-------------------------------------|-----------------------------------------|---------------|
|                                     | 7s                                      | EP 2022 13:42 |
| My Account                          | NSW School of Languages : Yei           | ar: 2022 v    |
| - Out                               | Welcome to DEMS Student & Parent Portal |               |
| Harry                               |                                         |               |
| Classes                             |                                         |               |
| Lessons<br>Timetable                |                                         |               |
| Markbook<br>Reports                 |                                         |               |
| Register<br>Attendance              |                                         |               |
| Parent<br>Interviews                |                                         |               |
| General Articles<br>Student Notices |                                         |               |
| School Website                      |                                         |               |

- 2. A summary of your account details should appear:
  - Change your **password** by typing in a new password in the Password field
  - Ensure that the **Year** is set to the current year **2024**
  - Click on the grey **Update My Account** button to save the changes.

| DEMS                                           |                                              |                                                                     |  |  |  |  |
|------------------------------------------------|----------------------------------------------|---------------------------------------------------------------------|--|--|--|--|
| Home<br>My Account<br>Log Out                  | NSW School of Language                       | jes :<br>「: [Details ]                                              |  |  |  |  |
| Harry                                          | UserName :                                   | jannan.assaad@det.nsw.edu.au                                        |  |  |  |  |
| Classes<br>Lessons<br>Timetable                | FirstName :<br>LastName :<br>Email Address : | Harry<br>Parent - EMERGENCY CONTACT<br>jannan.assaad@det.nsw.edu.au |  |  |  |  |
| Markbook<br>Reports                            | Password :                                   |                                                                     |  |  |  |  |
| Register<br>Attendance<br>Parent<br>Interviews | Year :<br>Update My Account                  | 2024                                                                |  |  |  |  |

#### 3. Class details and Curriculum Report

1. Click on the **Classes** heading on the left side of your screen to view your child's class details.

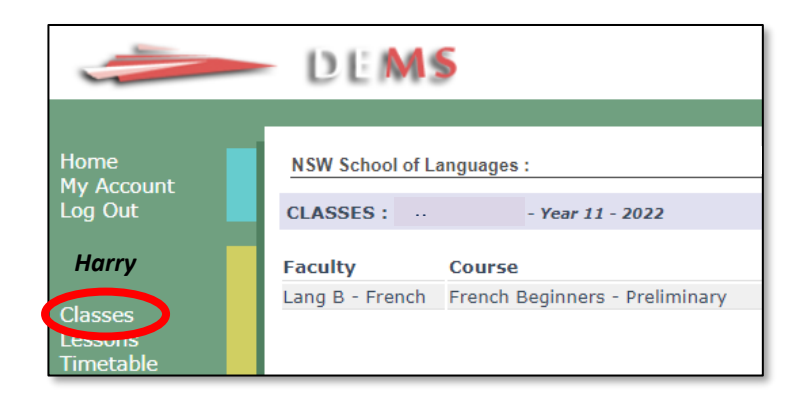

2. Your child's course, teacher's details, return rate and Curriculum Report is available on this page. Click on the **Curriculum Report** heading. Please note: The Student Planner option is not used at NSL.

| NSW School of L | NSW School of Languages : Year: 2022 |       |         |          |       |                                          |  |  |
|-----------------|--------------------------------------|-------|---------|----------|-------|------------------------------------------|--|--|
| CLASSES :       | CLASSES : Year 11 - 2022             |       |         |          |       |                                          |  |  |
| Faculty         | Course                               | Class | Teacher | WkPhone  | Email | Returns                                  |  |  |
| Lang B - French | French Beginners - Preliminary       |       |         | 93814998 |       | 0 / 10 Curriculum Report Student Planner |  |  |
|                 |                                      |       |         |          |       |                                          |  |  |

The **Curriculum Report** provides information and the feedback on your child's work submissions and speaking lessons for each Module of their course. Below is a snapshot of a **sample** Curriculum Report:

| Course LA No                                | Resource | Student<br>Feedback                                                                                                    |                                                                                                    | Date<br>Sent | Date<br>Returned | Date<br>Marked |
|---------------------------------------------|----------|----------------------------------------------------------------------------------------------------|----------------------------------------------------------------------------------------------------|--------------|------------------|----------------|
| French<br>Beginners [1]<br>-<br>Preliminary | Module 1 | <ol> <li>Student teedback</li> <li>Bravo, Mariannel You have a<br/>the corrections:</li> <li>We need to add an extra 'e</li> <li>Jy vais aller en train or je i</li> <li>A great way to conclude ar<br/>Well done in your Focus Task<br/>examples.</li> </ol>          | 3k - Ms Jannan Assaad<br>pplied a good variety of vocabulary in your written task. Please note<br>v: je suis allee<br>rais prendre le train pour Coney IsaInd<br>email is to use Amities.<br>tool Perhaps you can explain why you prefer Winter or Spring with                                                    | 5 00T 2024   | 42.007.0024      | 40.007.0004    |
| French<br>Beginners [2]<br>-<br>Preliminary | Module 2 | Keep up the great work, Mari<br>19 OCT 21 - Online speaking<br>- Completed Module 1 spea<br>sentences, Marianne! You pr<br>Please practice the pronunci<br>1. pour les jeunes vs pour les<br>2. jy vais<br>3. ma destination                                           | anne!<br>lesson - Ms Jannan Assaad<br>king tasks: An excellent effort in the delivery of your answers and<br>wolded good reasons for your opinions about holidays in French.<br>ation of the following words:<br>gens                                                                                             | 5 001 2021   | 13 0CT 2021      | 19 001 2021    |
|                                             |          | 26 OCT 21 - Online speaking<br>- Completed Module 2 spea-<br>very well in your spoken sent<br>responses. Please practise th<br>1. les temps<br>2. les nouilles<br>3. les villages<br>4. la culture (avoid English pr<br>26 OCT 21 - Student feedbac                    | lesson - Ms Jannan Assaad<br>king tasks: Great work, Mariannel You have applied the 3 expressions<br>encest Well done in using the linking words and elaborating on your<br>te pronunciation of the following expressions:<br>onunication)<br>k - Ms Jannan Assaad                                                | 5 OCT 2021   | 23 OCT 2021      | 26 OCT 2021    |
| French<br>Beginners [3]<br>-<br>Preliminary | Module 3 | <ul> <li>Excellent work, Mariannel<br/>paragraph. You have applied<br/>02 NOV 21 - Online speaking</li> <li>Completed Module 3 spea<br/>Mariannel You pronounced th<br/>practise the following words t</li> <li>Je m'intéresse à</li> </ul>                            | I wonder if we could use an expression related to the weather in your<br>the expressions very well Bravol<br>lesson - Ms Jannan Assaad<br>king tasks: Bravol Excellent answers to the questions on travelling,<br>le words correctly and expanded your answers very well. Please<br>o master their pronunciation. |              |                  |                |
| French<br>Beginners [4]<br>-<br>Preliminary | Module 4 | <ol> <li>une neure</li> <li>ressemble à<br/>09 NOV 21 - Student feedbau</li> <li>Excellent work, Mariannel Pli</li> <li>Please place a verb in you</li> <li>I wonder if you remember</li> <li>Great use of the verb s'intk<br/>Keep up the great work, Mari</li> </ol> | ck - Ms Jannan Assaad<br>sase read the feedback to help you improve your paragraph:<br>r second sentence.<br>which fixed article comes after beaucoup?<br>ressert Can you remember what follows this verb? (e.g. a + la = ?)<br>annel                                                                             | 5 OCT 2021   | 6 NOV 2021       | 9 NOV 2021     |

#### 4. Markbook

1. Click on the **Markbook** heading on the left side menu to access your child's course assessment marks.

|                        | DEMS                                    |                  |
|------------------------|-----------------------------------------|------------------|
|                        |                                         | 7 SEP 2022 13:42 |
| Home                   | NSW School of Languages :               | Year: 2022 -     |
| Log Out                | Welcome to DEMS Student & Parent Portal |                  |
| Harry                  |                                         |                  |
| Classes                |                                         |                  |
| Lessons                |                                         |                  |
| Timetable              |                                         |                  |
| Markbook               |                                         |                  |
| Register<br>Attendance |                                         |                  |

2. A summary of the assessment task marks appears listed, along with a **line graph** indicating your child's mark in relation to the cohort in each assessment.

| ACTIVITIES |                |             |                   |             |         |
|------------|----------------|-------------|-------------------|-------------|---------|
| Semester 1 | [ Semester 2 ] |             |                   |             |         |
| Course     |                | Date        | Activity          | Raw<br>Mark | Results |
|            |                | 27 NOV 2021 | Assessment Task 1 | 90%         |         |
|            |                | 5 MAR 2022  | Assessment Task 2 | 85%         |         |
|            |                |             |                   |             |         |

3. Click on the **Assessment Task heading** to view a visual comparison and bar graph of your child's mark in relation to the cohort in each assessment.

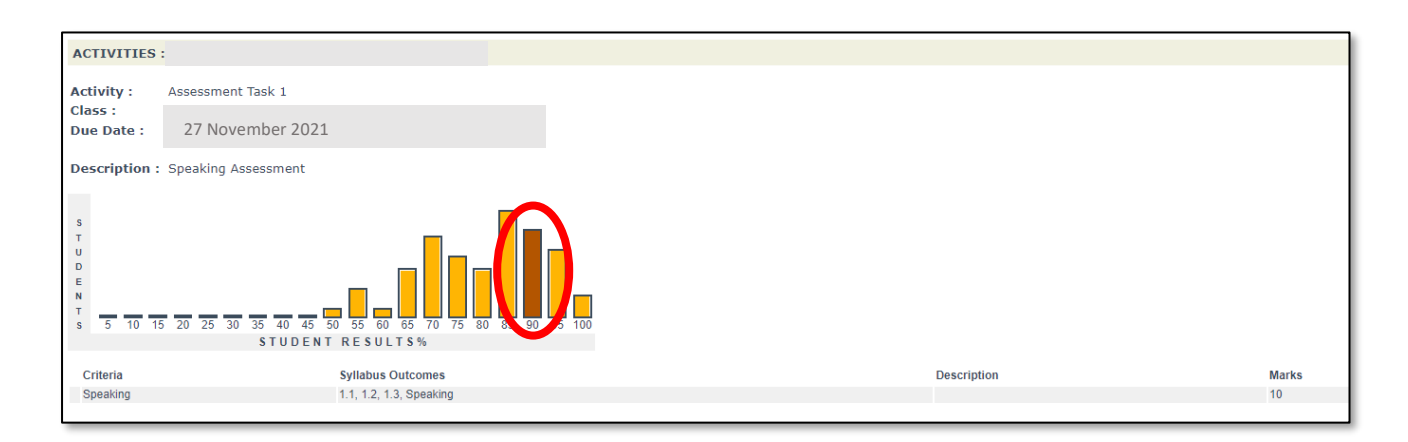

## 5. Reports

1. Click on the **Reports** heading on the left side menu to access Semester 1 and Semester 2 Student Academic Reports.

| -                      | - DEMS                                  |                  |
|------------------------|-----------------------------------------|------------------|
|                        |                                         | 7 SEP 2022 13:42 |
| Home<br>My Account     | NSW School of Languages :               | Year: 2022 -     |
| Log Out                | Welcome to DEMS Student & Parent Portal |                  |
| Harry                  |                                         |                  |
| Classes<br>Lessons     |                                         |                  |
| Reports                |                                         |                  |
| Register<br>Attendance |                                         |                  |

2. Click on the Report name to save and download a copy of the report. You may wish to print the report, if required.

| DEMS                   |                                                 |  |  |  |  |  |
|------------------------|-------------------------------------------------|--|--|--|--|--|
|                        |                                                 |  |  |  |  |  |
| Home<br>My Account     | NSW School of Languages :                       |  |  |  |  |  |
| Log Out                | REPORTS :                                       |  |  |  |  |  |
| Harry                  | Printable Reports :                             |  |  |  |  |  |
| Classes                | Print Semester 1 - 2022 (Published 10 AUG 2022) |  |  |  |  |  |
| Timetable              |                                                 |  |  |  |  |  |
| Markbook<br>Peports    |                                                 |  |  |  |  |  |
| Reports                |                                                 |  |  |  |  |  |
| Register<br>Attendance |                                                 |  |  |  |  |  |

## 6. Register

1. Click on the **Register** heading to view a record of your child's course communications, including communication with parent/carer or supervisor contact via email and phone/video calls.

|                                 | - DEMS                                  |                  |
|---------------------------------|-----------------------------------------|------------------|
|                                 |                                         | 7 SEP 2022 13:42 |
| Home<br>My Account              | NSW School of Languages :               | Year: 2022 v     |
| Log Out                         | Welcome to DEMS Student & Parent Portal |                  |
| Harry                           |                                         |                  |
| Classes<br>Lessons<br>Timetable |                                         |                  |
| Markbook<br>Reports             |                                         |                  |
| Register                        |                                         |                  |

2. A copy of any Letter of Concern or Warning letter documents issued can be viewed and downloaded from the Register.

|   | Home<br>My Account   | NSW School of Languages :     |                      |                   |                  |                                          |  |  |
|---|----------------------|-------------------------------|----------------------|-------------------|------------------|------------------------------------------|--|--|
|   | Log Out              | REGISTER - INCIDENT DETAILS : |                      |                   |                  |                                          |  |  |
|   | Harry                | Incident His                  | tory                 |                   |                  | Incident Details                         |  |  |
|   | Classes              | Date                          | ID                   | Category          |                  | Incident ID : 5896279                    |  |  |
|   | Lessons<br>Timetable | 1 FEB 2022                    | 5616915              | Communications    |                  | Status : Active                          |  |  |
|   | minetable            |                               | Supervisor contact   |                   |                  |                                          |  |  |
|   | Markbook             | 1 FEB 2022                    | 5620298              | Communications    |                  | Category : N-Award                       |  |  |
|   | Reports              |                               | Email contact        |                   |                  | Teacher : Jannan Assaad                  |  |  |
| ł | Register             | 2 FEB 2022                    | 5633089              | Communications    |                  | Incidents : Warning Letter - Preliminary |  |  |
| T | ttendaner            |                               | Email contact        |                   |                  | Details:                                 |  |  |
|   | Parent               | 2 FEB 2022                    | 5633241              | Communications    |                  | Date : 14 JUN 2022 08:45                 |  |  |
|   | Interviews           |                               | Email contact        |                   |                  | Course : French Beginners - Preliminary  |  |  |
|   | General Articles     | 21 APR 2022                   | 5829000              | Communications    |                  |                                          |  |  |
|   | Student Notices      |                               | Supervisor contact   |                   |                  | Documents : Warning Letter Prelim 🔒      |  |  |
|   |                      | 24 MAY 2022                   | 5876534              | Communications    |                  |                                          |  |  |
|   | School wedsite       |                               | Telephone Contact    |                   |                  |                                          |  |  |
|   |                      | 24 MAY 2022                   | 5876698              | Communications    |                  |                                          |  |  |
|   |                      |                               | Supervisor contact   |                   |                  |                                          |  |  |
|   |                      | 14 JUN 2022                   | 5896279              | N-Award           |                  |                                          |  |  |
|   |                      |                               | Warning Letter - Pre | eliminary         | [ More Details ] |                                          |  |  |
|   |                      | 17 AUG 2022                   | 5968195              | Communications    |                  |                                          |  |  |
|   |                      |                               | Supervisor contact,  | Telephone Contact |                  |                                          |  |  |
|   |                      |                               |                      |                   |                  |                                          |  |  |
| L |                      |                               |                      |                   |                  |                                          |  |  |

#### 7. Attendance

1. As a Distance Education school, a record of your child's attendance is kept in relation to attendance at lesson days and speaking lessons.

Click on the **Attendance** heading on the left side menu.

|                    | DEMS                                    |                  |
|--------------------|-----------------------------------------|------------------|
|                    |                                         | 7 SEP 2022 13:42 |
| Home<br>My Account | NSW School of Languages :               | Year: 2022 -     |
| Log Out            | Welcome to DEMS Student & Parent Portal |                  |
| Harry              |                                         |                  |
| Classes            |                                         |                  |
| Lessons            |                                         |                  |
| Timetable          |                                         |                  |
| Markbook           |                                         |                  |
| Reports            |                                         |                  |
| Postere            |                                         |                  |
| Attendance         |                                         |                  |

2. The **attendance calendar** should appear as seen in the sample calendar below.

A **purple** border around a date indicates the student has attended their speaking lesson.

A **red** border around a date indicates the student has missed their speaking lesson for that week.

| ATTENDANCE                                                     |    |    |    |    |      |               |    |    |    |    |    |            |               |    |    |    |    |             |            |    |          |       |      |      |    |    |    |                   |
|----------------------------------------------------------------|----|----|----|----|------|---------------|----|----|----|----|----|------------|---------------|----|----|----|----|-------------|------------|----|----------|-------|------|------|----|----|----|-------------------|
| January 2022                                                   |    |    |    |    |      | February 2022 |    |    |    |    |    | March 2022 |               |    |    |    |    |             | April 2022 |    |          |       |      |      |    |    |    |                   |
| Su                                                             | Mo | Tu | We | Th | Fr   | Sa            | Su | Mo | Tu | We | Th | Fr         | Sa            | Su | Mo | Tu | We | Th          | Fr         | Sa | Su       | Mo    | Tu   | We   | Th | Fr | Sa |                   |
| Ou I                                                           |    |    |    |    |      | 1             | 00 |    | 1  | 2  | 3  | 4          | 5             | ou |    | 1  | 2  | 3           | 4          | 5  | 0u       |       |      |      |    | 1  | 2  |                   |
| 2                                                              | 3  | 4  | 5  | 6  | 7    | 8             | 6  | 7  | 8  | 9  | 10 | 11         | 12            | 6  | 7  | 8  | 9  | 10          | 11         | 12 | 3        | 4     | 5    | 6    | 7  | 8  | 9  |                   |
| 9                                                              | 10 | 11 | 12 | 13 | . 14 | 15            | 13 | 14 | 15 | 16 | 17 | 18         | 19            | 13 | 14 | 15 | 16 | 17          | 18         | 19 | 10       | 11    | 12   | 13   | 14 | 15 | 16 |                   |
| 16                                                             | 17 | 18 | 19 | 20 | 21   | 22            | 20 | 21 | 22 | 23 | 24 | 25         | 26            | 20 | 21 | 22 | 23 | 24          | 25         | 26 | 17       | 18    | 19   | 20   | 21 | 22 | 23 |                   |
| 23                                                             | 24 | 25 | 26 | 27 | 28   | 29            | 27 | 28 |    |    |    |            |               | 27 | 28 | 29 | 30 | 31          |            |    | 24       | 25    | 26   | 27   | 28 | 29 | 30 |                   |
| 30                                                             | 31 |    |    |    |      |               |    |    |    |    |    |            |               |    |    |    |    |             |            |    | <u> </u> |       |      |      |    | _  |    |                   |
| May 2022                                                       |    |    |    |    |      | June 2022     |    |    |    |    |    | July 2022  |               |    |    |    |    | August 2022 |            |    |          |       |      | _    |    |    |    |                   |
| Su                                                             | Мо | Tu | We | Th | Fr   | Sa            | Su | Мо | Tu | We | Th | Fr         | Sa            | Su | Мо | Tu | We | Th          | Fr         | Sa | Su       | Мо    | Tu   | We   | Th | Fr | Sa |                   |
|                                                                |    |    |    |    |      |               |    |    |    | 1  | 2  | 3          | 4             |    |    |    |    |             | 1          | 2  |          | 1     | 2    | 3    | 4  | 5  | 6  |                   |
| 1                                                              | 2  | 3  | 4  | 5  | 6    | 7             | 5  | 6  | 7  | 8  | 9  | 10         | 11            | 3  | 4  | 5  | 6  | 7           | 8          | 9  | 7        | 8     | 9    | 10   | 11 | 12 | 13 | Active weeks : 24 |
| 8                                                              | 9  | 10 | 11 | 12 | 13   | 14            | 12 | 13 | 14 | 15 | 16 | 17         | 18            | 10 | 11 | 12 | 13 | 14          | 15         | 16 | 14       | 15    | 16   | 17   | 18 | 19 | 20 | 10.0-15 00.004    |
| 15                                                             | 16 | 17 | 18 | 19 | 20   | 21            | 19 | 20 | 21 | 22 | 23 | 24         | 25            | 17 | 18 | 19 | 20 | 21          | 22         | 23 | 21       | 22    | 23   | 24   | 25 | 26 | 27 | L9.CalF 22/24     |
| 22                                                             | 23 | 24 | 25 | 26 | 27   | 28            | 26 | 27 | 28 | 29 | 30 |            |               | 24 | 25 | 26 | 27 | 28          | 29         | 30 | 28       | 29    | 30   | 31   |    |    |    |                   |
| 29                                                             | 30 | 31 |    |    |      |               |    |    |    |    |    |            |               | 31 |    |    |    |             |            |    |          |       |      |      |    |    |    |                   |
| September 2022                                                 |    |    |    |    |      | October 2022  |    |    |    |    |    |            | November 2022 |    |    |    |    |             |            |    | D        | )ecei | mber | 2022 | 2  |    |    |                   |
| Su                                                             | Мо | Tu | We | Th | Fr   | Sa            | Su | Мо | Tu | We | Th | Fr         | Sa            | Su | Мо | Tu | We | Th          | Fr         | Sa | Su       | Мо    | Tu   | We   | Th | Fr | Sa |                   |
|                                                                |    |    |    | 1  | 2    | 3             |    |    |    |    |    |            | 1             |    |    | 1  | 2  | 3           | 4          | 5  |          |       |      |      | 1  | 2  | 3  |                   |
| 4                                                              | 5  | 6  | 7  | 8  | 9    | 10            | 2  | 3  | 4  | 5  | 6  | 7          | 8             | 6  | 7  | 8  | 9  | 10          | 11         | 12 | 4        | 5     | 6    | 7    | 8  | 9  | 10 |                   |
| 11                                                             | 12 | 13 | 14 | 15 | 16   | 17            | 9  | 10 | 11 | 12 | 13 | 14         | 15            | 13 | 14 | 15 | 16 | 17          | 18         | 19 | 11       | 12    | 13   | 14   | 15 | 16 | 17 |                   |
| 18                                                             | 19 | 20 | 21 | 22 | 23   | 24            | 16 | 17 | 18 | 19 | 20 | 21         | 22            | 20 | 21 | 22 | 23 | 24          | 25         | 26 | 18       | 19    | 20   | 21   | 22 | 23 | 24 |                   |
| 25                                                             | 26 | 27 | 28 | 29 | 30   |               | 23 | 24 | 25 | 26 | 27 | 28         | 29            | 27 | 28 | 29 | 30 |             |            |    | 25       | 26    | 27   | 28   | 29 | 30 | 31 |                   |
|                                                                |    |    |    |    |      |               | 30 | 31 |    |    |    |            |               |    |    |    |    |             |            |    |          |       |      |      |    |    |    |                   |
| Register : Actually Sighted Contacted Absent Action            |    |    |    |    |      |               |    |    |    |    |    |            |               |    |    |    |    |             |            |    |          |       |      |      |    |    |    |                   |
| Attendance : Present Whole-Day Absent Partial Absent Variation |    |    |    |    |      |               |    |    |    |    |    |            |               |    |    |    |    |             |            |    |          |       |      |      |    |    |    |                   |

# 8. Logging out of the Portal

Once you have finished accessing and navigating, please log out of the Parent/Carer Portal by clicking on the **Log out** heading on the left side menu.

|   | 1                               | DEMS                                    |       |        |      |
|---|---------------------------------|-----------------------------------------|-------|--------|------|
|   |                                 |                                         | 7 SEP | 2022 1 | 3:42 |
|   | Home                            | NSW School of Languages :               | Year: | 2022 - | •    |
| C | Log Out                         | Welcome to DEMS Student & Parent Portal |       |        |      |
|   | Harry                           |                                         |       |        |      |
|   | Ciasses<br>Lessons<br>Timetable |                                         |       |        |      |
|   | Markbook<br>Reports             |                                         |       |        |      |
|   | Register<br>Attendance          |                                         |       |        |      |

We hope that the Portal provides an effective medium through which you will be able to monitor your child's engagement and progress in their languages course at NSW School of Languages.